User Manual

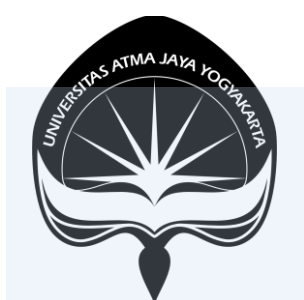

#### SIATMA

#### Menu Bimbingan

#### KANTOR SISTEM INFORMASI UNIVERSITAS ATMA JAYA YOGYAKARTA

# Daftar Isi

| 1. | Login SIATMA             | 4  |
|----|--------------------------|----|
| 2. | Dashboard SIATMA         | 5  |
| 3. | Halaman Menu Bimbingan   | 6  |
| 4. | Halaman Pesan            | 7  |
| 5. | Membalas Pesan Bimbingan | 8  |
| 6. | Balasan Pesan Bimbingan  | 9  |
| 7. | Bimbingan Selesai        | 10 |

Dalam rangka memberikan kemudahan fasilitas untuk seluruh mahasiswa dalam melakukan bimbingan dengan dosen, maka KSI menyiapkan menu baru pada SIATMA, yaitu Bimbingan. Menu ini dapat digunakan mahasiswa untuk mengirim pesan dan menerima pesan dari dosen dalam rangka bimbingan baik itu bimbingan akademik maupun bimbingan lainnya seperti bimbingan skripsi.

#### 1. Login SIATMA

Buka Situs siatma.uajy.ac.id dan akan memunculkan tampilan halaman Login. Setelah itu, isi NPM, Password, Captcha dan tekan tombol Login untuk masuk ke halaman Home. Disediakan link Helpdesk yang akan mengalihkan pengguna ke halaman Helpdesk Kantor Sistem Informasi Universitas Atma Jaya Yogyakarta jika mengalami kendala pada saat Login.

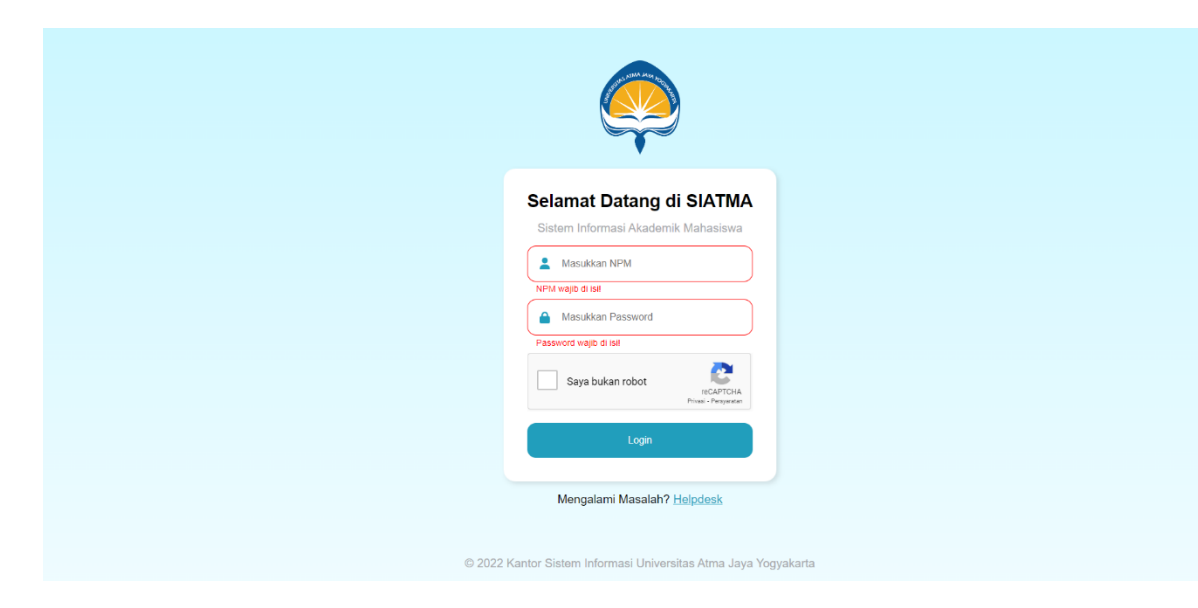

#### 2. Dashboard SIATMA

Berikut adalah tampilan utama halaman Home yang dapat diakses dengan menekan sidebar brand SIATMA ataupun menu navigasi Home. Halaman Home ini juga ditampilkan pertama kali setelah melakukan proses login pada halaman Login.

| 🧔 SIATMA           | <                                                                                                    |                    |                                |                        |                    |  |
|--------------------|----------------------------------------------------------------------------------------------------|--------------------|--------------------------------|------------------------|--------------------|--|
| Navigasi           |                                                                                                    |                    |                                |                        |                    |  |
| A Home             | Selamat Da                                                                                                    | tang, ∃≓∿⊧≖E       | All the Cal                    |                        |                    |  |
| Data Mahasiswa     | Selamat datang di situs web SIATMA (Sistem Informasi Akademik Mahasiswa) Universitas Atma Jaya Yogyakarta. Sistem ini berisi informasi yang perlu diketahui terkait proses akademik dari mahasiswa. |                    |                                |                        |                    |  |
| Profil             | Indoke Prostasi Sar                                                                                                    | mostor             |                                |                        | Libet Ore          |  |
| 🖌 Kartu Mahasiswa  | indeks Frestasi Sei                                                                                                    | liester            |                                |                        | Linat Sen          |  |
| Vilai              | 3.5                                                                                                    |                    |                                |                        |                    |  |
| Kartu Hasil Studi  | 2.5<br>2<br>1.5                                                                                                    |                    |                                |                        |                    |  |
| Daftar Hasil Studi | 0.5                                                                                                    |                    |                                |                        |                    |  |
| Evaluasi Dosen     | Semester 1                                                                                                    |                    |                                |                        | Semester 2         |  |
| ladwal             | Peminjaman Buku Perpustakaan                                                                                                    |                    |                                |                        |                    |  |
| Jadwal Kuliah      |                                                                                                    |                    |                                |                        |                    |  |
| 🗎 Jadwal Ujian     | No. Judu                                                                                                    | I Buku Tanggal Pin | jam Tanggal Seharusnya Kembali | Total Terlambat (Hari) | Jumlah Denda (Rp.) |  |
| nformasi           |                                                                                                    |                    | Total Denda (rkp.)             |                        | U                  |  |
| 🖞 Presensi Kuliah  | © 2022 Kantor Sistern Informasi Universitas Atma Jaya Yogyakarta                                                                                                    |                    |                                |                        |                    |  |
| Akademik           |                                                                                                    |                    |                                |                        |                    |  |
| Pembayaran         |                                                                                                    |                    |                                |                        |                    |  |
| Email Studente     |                                                                                                    |                    |                                |                        |                    |  |
|                    |                                                                                                    |                    |                                |                        |                    |  |
| amonyan            |                                                                                                    |                    |                                |                        |                    |  |

Setelah login pilih menu Bimbingan pada halaman dashboard SIATMA.

#### 3. Halaman Menu Bimbingan

Pada menu bimbingan, mahasiswa dapat melihat daftar bimbingan yang dapat di filter berdasarkan semester dan jenis bimbingan.

| 🧔 SIATMA                                           | <                                                               | B (COM |
|----------------------------------------------------|-----------------------------------------------------------------|--------|
| Navigasi                                           | Bimbingan<br>Biliti Bimbingan                                   |        |
| Data Mahasiswa                                     | GASAL TA 2024/2025       Akademik                               |        |
| <ul> <li>Kartu Mahasiswa</li> <li>Nilal</li> </ul> |                                                                 |        |
| 📋 Kartu Hasil Studi                                | Jenis Bimbingan                                                 | Aksi   |
| 🔒 Daftar Hasil Studi                               | Bimbingan sebelum KRS                                           |        |
| 🔒 Evaluasi Dosen                                   | Bimbingan sebelum UAS                                           | 8      |
| Jadwal                                             | Bimbingan bebas                                                 | B      |
| 🛗 Jadwal Kuliah                                    |                                                                 |        |
| 🛗 Jadwal Ujian                                     |                                                                 |        |
| Informasi                                          | © 2022 Kantor Sistem Informasi Universitas Atma Jaya Yogyakarta |        |
| Akademik                                           |                                                                 |        |
| 🖽 Pembayaran                                       |                                                                 |        |
| Email Students                                     |                                                                 |        |
| Bimbingan                                          |                                                                 |        |
| 🐱 Bimbingan                                        |                                                                 |        |

Apabila ada pesan masuk baru dari dosen pembimbing yang belum dilihat maka notifikasi berupa tanda merah pada tombol lihat pesan dengan simbol kotak amplop pesan yang ada pada kolom jenis bimbingan (lihat contoh pada gambar yang diberi kotak berwarna merah).

Tombol lihat pesan dengan simbol kotak amplop pesan ini dapat di klik untuk melihat isi pesan (isi percakapan).

#### 4. Halaman Pesan

Berikut tampilan untuk halaman pesan

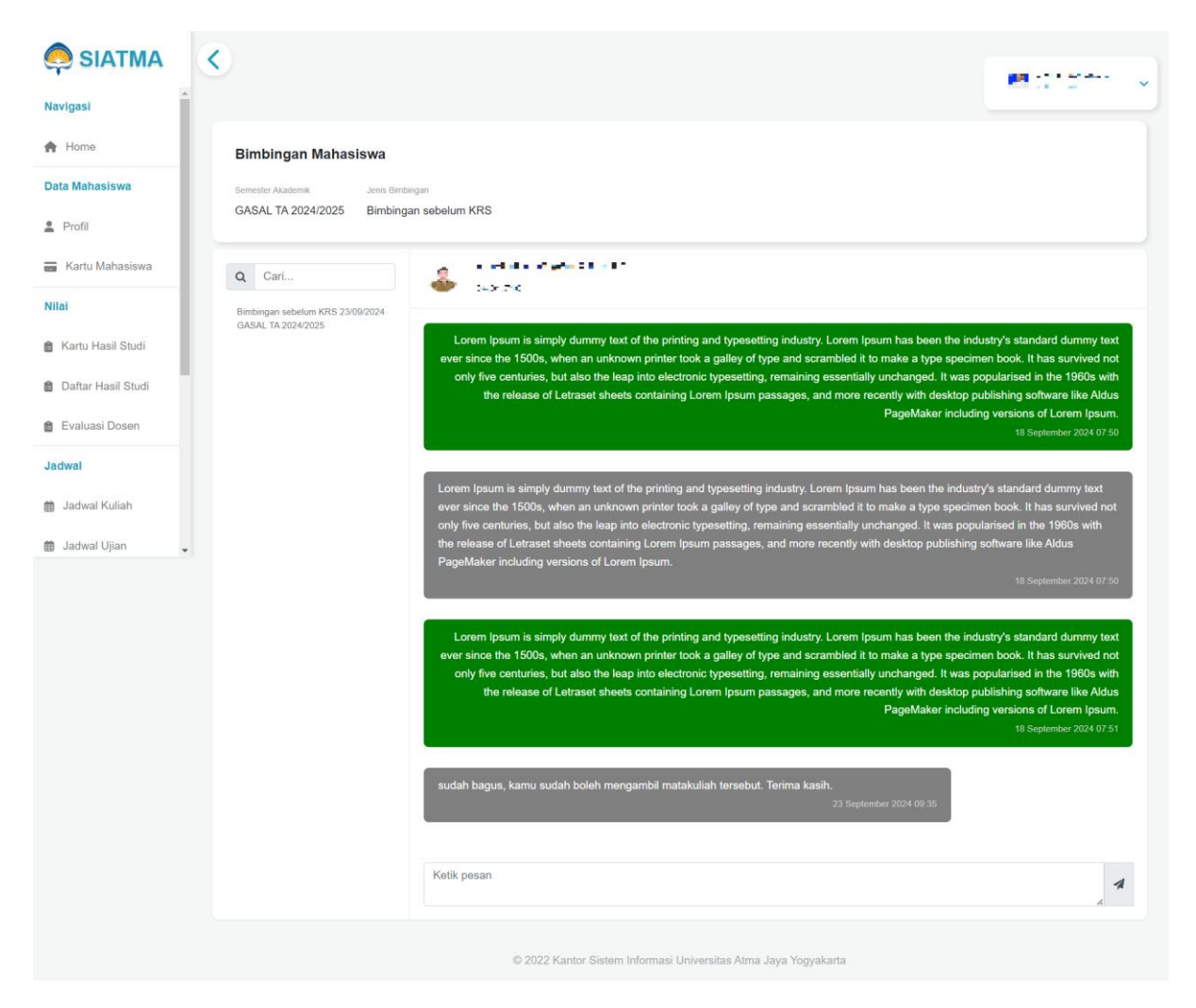

Pada halaman ini mahasiswa dapat melihat keseluruhan percakapan bimbingan dengan dosen.

### 5. Membalas Pesan Bimbingan

Untuk membalas/mengirim pesan Anda dapat mengetik pada kolom **Ketik Pesan** kemudian kirim balasan pesan dengan klik tombol ikon pesawat pada pojok kotak ketik pesan.

|                      | <                                                                                                    |                                                                                                    |
|----------------------|----------------------------------------------------------------------------------------------------|----------------------------------------------------------------------------------------------------|
| Navional             |                                                                                                    |                                                                                                    |
| Navigasi             |                                                                                                    |                                                                                                    |
| A Home               | Bimbingan Mahasiswa                                                                                                    |                                                                                                    |
| Data Mahasiswa       | Semester Akademik Jenis Bimbingan                                                                                                    |                                                                                                    |
| Profil               | GASAL TA 2024/2025 Bimbingan sebelum KRS                                                                                                    |                                                                                                    |
| 🗃 Kartu Mahasiswa    | Q Cari                                                                                                    |                                                                                                    |
| Nilai                | Bimbingan sebelum KRS 2309/2024                                                                                                    |                                                                                                    |
| 🔒 Kartu Hasil Studi  | GASAL IA 2024/2025<br>Lorem Ipsum is simply dummy text of the printing and typesetting industry. Lorem Ipsum has been the<br>ever since the 1500s, when an unknown printer took a galley of type and scrambled it to make a type so                                                                                                    | industry's standard dummy text                                                                                                    |
| a Daftar Hasil Studi | only five centuries, but also the leap into electronic typesetting, remaining essentially unchanged. It w<br>the release of Letraset sheets containing Lorem Ipsum passages, and more recently with deskto                                                                                                    | as popularised in the 1960s with<br>op publishing software like Aldus                                                                                                    |
| 🝵 Evaluasi Dosen     | PageMaker Inc                                                                                                    | uding versions of Lorem Ipsum.<br>18 September 2024 07:50                                                                                                    |
| Jadwal               |                                                                                                    |                                                                                                    |
| 🏥 Jadwal Kuliah      | Lorem (psum is simply dummy text of the printing and typesetting industry. Lorem (psum has been the inc<br>ever since the 1500s, when an unknown printer took a galley of type and scrambled it to make a type spe                                                                                                    | ustry's standard dummy text<br>cimen book. It has survived not                                                                                                    |
| 🏥 Jadwal Ujian 🖕     | only five centuries, but also the leap into electronic typesetting, remaining essentially unchanged. It was p<br>the release of Letraset sheets containing Lorem (psum passages, and more recently with desktop publish                                                                                                    | opularised in the 1960s with<br>ing software like Aldus                                                                                                    |
|                      | PageMaker including versions of Lorem Ipsum.                                                                                                    | 18 September 2024 07 50                                                                                                    |
|                      | Lorem Ipsum is simply dummy text of the printing and typesetting industry. Lorem Ipsum has been the<br>ever since the 1500s, when an unknown printer took a galley of type and scrambled it to make a type spr<br>only five centuries, but also the leap into electronic typesetting, remaining essentially unchanged. It w<br>the release of Letraset sheets containing Lorem Ipsum passages, and more recently with desktor<br>PageMaker inc | industry's standard dummy text<br>acimen book. It has survived not<br>as popularised in the 1960s with<br>op publishing software like Aldus<br>Juding versions of Lorem Ipsum.<br>18 September 2024 07:51 |
|                      | sudah bagus, kamu sudah boleh mengambil matakuliah tersebut. Terima kasih.<br>23 September 2024 09.35                                                                                                    |                                                                                                    |
|                      |                                                                                                    | Terima kasih Pak Sigit.<br>23 September 2024 09 42                                                                                                    |
|                      | Terima kasih Pak Sigit                                                                                                    | A                                                                                                    |
|                      | © 2022 Kantor Sistem Informasi Universitas Atma Jaya Yogyakarta                                                                                                    |                                                                                                    |

#### 6. Balasan Pesan Bimbingan

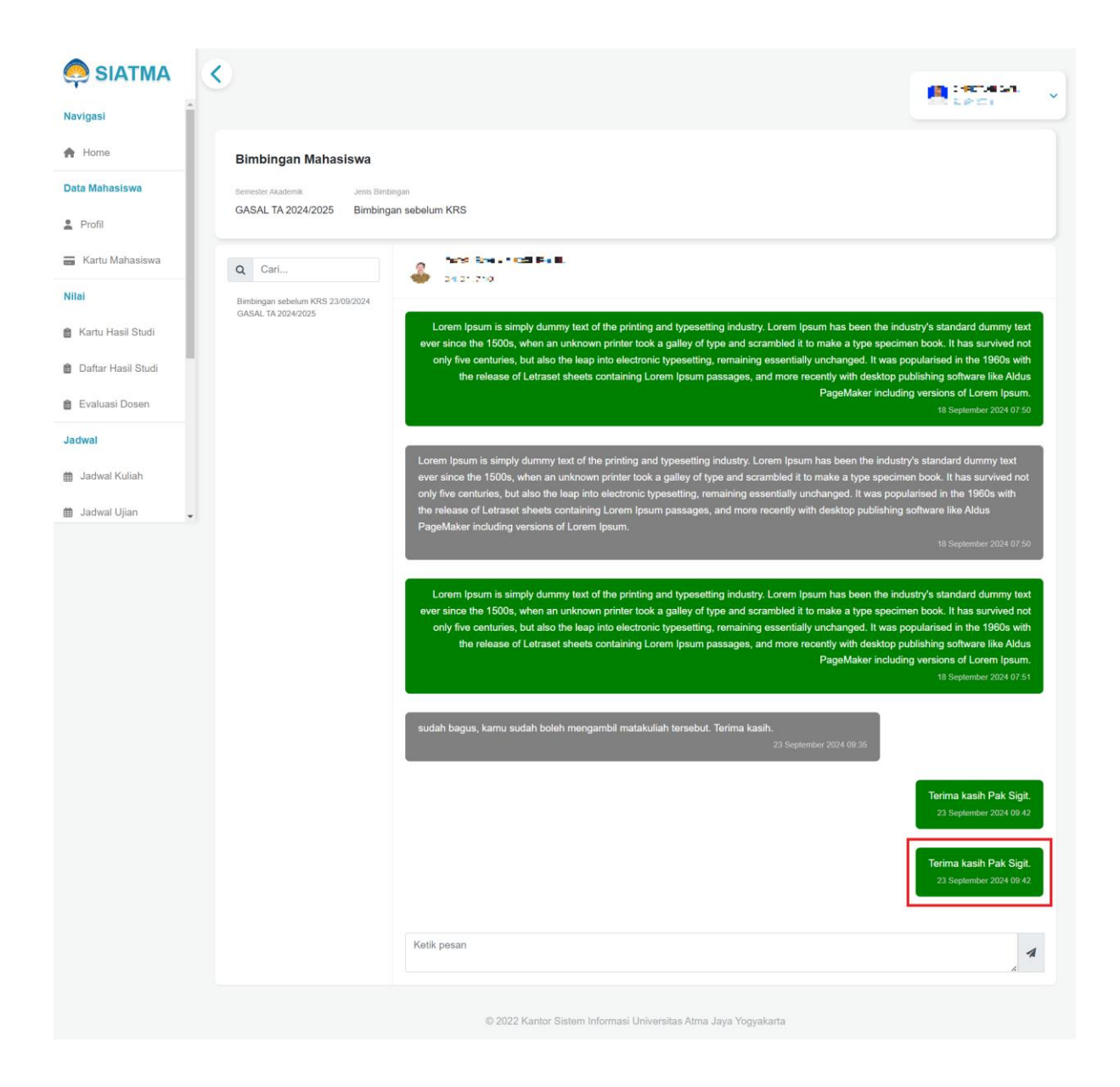

Setelah itu maka balasan yang sudah dikirimkan dapat dilihat di kolom percakapan seperti pada gambar yang dilingkari diatas.

## 7. Bimbingan Selesai

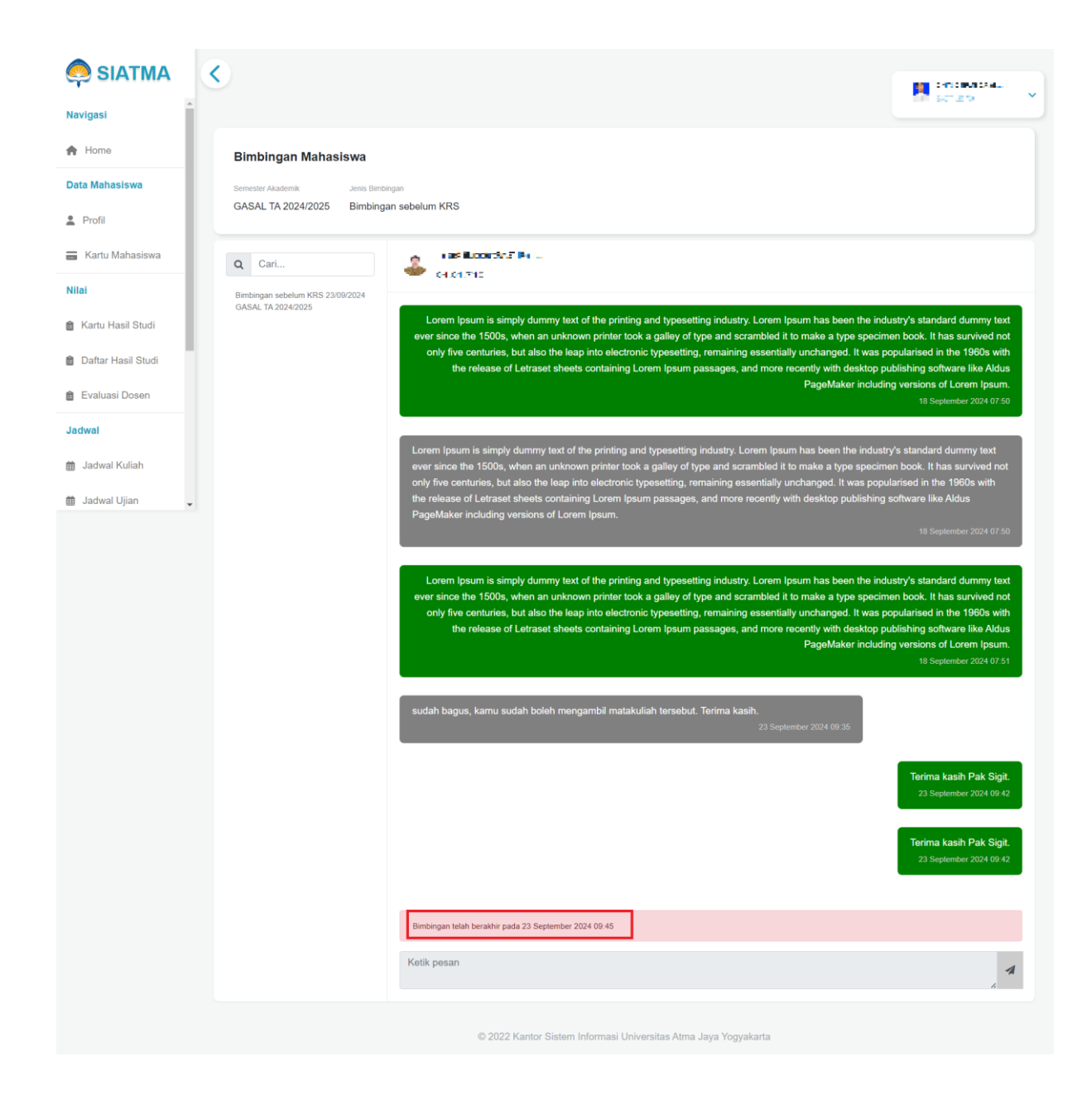

Apabila bimbingan sudah diselesaikan oleh dosen maka akan muncul pemberitahuan bahwa bimbingan telah berakhir seperti yang diberi kotak merah pada gambar diatas. Mahasiswa sudah tidak bisa mengirim pesan lagi ke percakapan bimbingan yang telah diakhiri dosen.